# AHT-503 Temperature & Humidity Transmitter (Wireless/RS485 output) Manual

Thanks for choosing our product! Please read carefully and follow this instruction before using!

#### Installations

- 1. Please check if the transmitter, accessory pack and instruction manual are included in the package.
- 2. Please decide right position for installation.
- 3. (Duct-mount ) Please insert the sensing probe into the duct.
  - 1 Remove the upper cover from transmitter with screwdriver.
  - ② Please pass power cable and signal cable through the cable entry. (refer to Figure 1). And please refer Figure 2 for wiring.
- 4. (Outside air type and separate type) Please refer Figure 1 to fasten the base of transmitter with screws on the wall.
  (1) Remove the upper cover from transmitter with screwdriver.
  - ②Please refer Figure 2 for wiring
- 5. Please apply 22AWG shielded twisted pair cable.

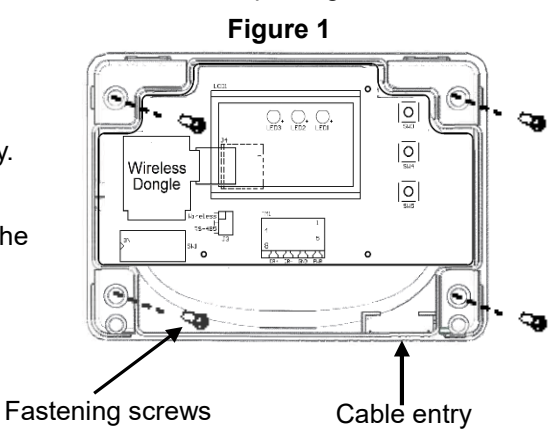

Notice: Please remove power from the unit before wiring, in order to avoid any damage or hazard.

#### Notice

Please do not install the transmitter in the area as below.

- Dead air spots behind doors or in corners
- Hot or cold air from ducts
- Concealed pipes and chimneys
- Radiant heat from sun or appliances or cooled areas such as an outside wall behind the transmitter.

#### Wiring

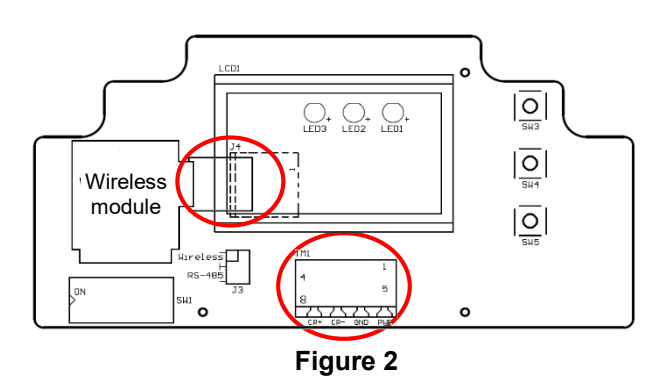

#### Transmission Mode setting

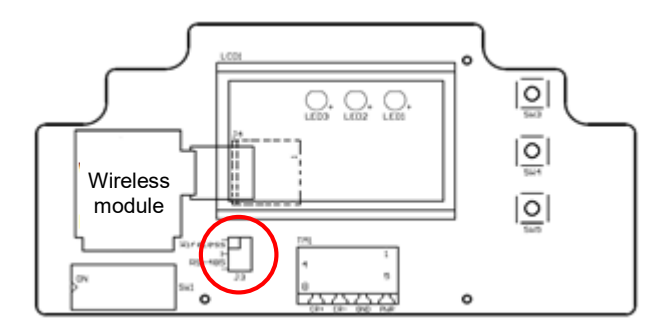

| 1 | PWR | DC 12 ~ 36V<br>AC 24V (50/60Hz) |
|---|-----|---------------------------------|
| 2 | GND | System GND                      |
| 3 | CR- | RS485 (+)                       |
| 4 | CR+ | RS485 (—)                       |
| 5 | J4  | Wireless module                 |

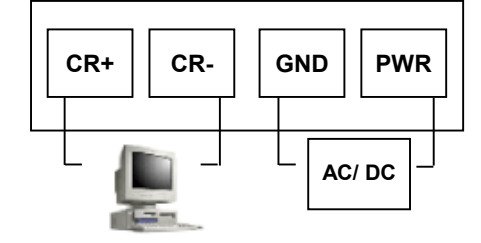

#### Jumper setting

Transmission Mode setting (RS485/Wireless)

| Transmission Mode  | J3  |  |  |  |
|--------------------|-----|--|--|--|
| RS485              |     |  |  |  |
| Wireless (Default) | ••• |  |  |  |

#### Join a wireless network

If the transmission mode is set as "Wireless", please follow the steps as below to establish the conneciton between transmitter and receiver.

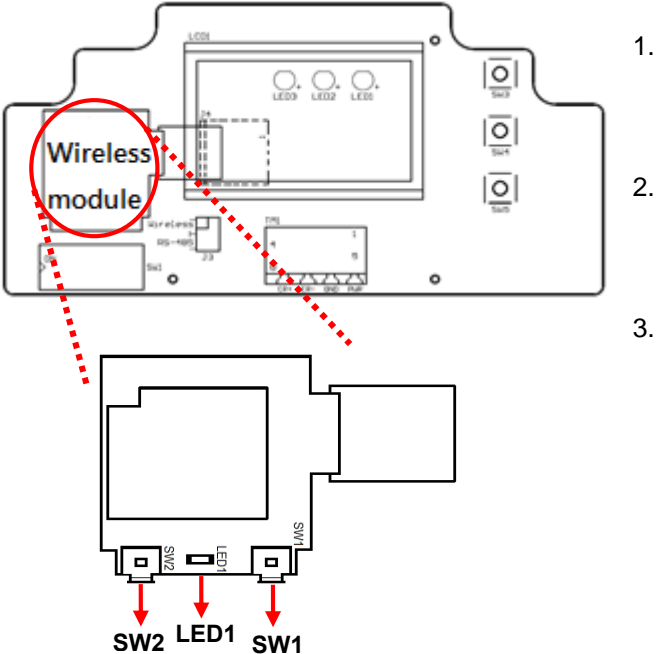

- Please make sure the wireless receiver has been connected with PLC or with computer. (Please refer the manual of wireless receiver for the detail operation.)
- Please press and hold the SW2 on wireless module until the LED1 (Green) is ON. And it will activate the pairing procedure and complete the connection within 60 secs.
- . When the LED1 switches off, the connection between the transmitter and receiver has been done. If the LED1 blinks every 5 secs, the connection fails. Then please press SW1 (Reset) and repeat the above-mentioned steps.

### Operation

1. Adjustment with  $\bigcirc \blacktriangle \bigtriangledown$ 

## Start setting menu

- a. Press M for about 3 sec and LCD/LED starts blinking.
- b. Press M for setting selection and use ▲▼ for value adjustment.

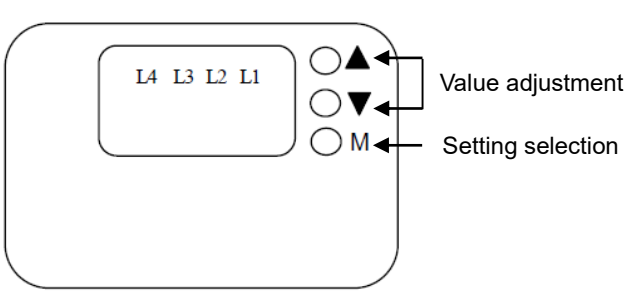

- \*\* If LCD/LED blinks 30 times without any setting selection, it will return to regular display.
- \*\* It will also return to regular display after 25~30 sec if no action occurred.

#### 2. Settings:

The model with LCD display

Regular display

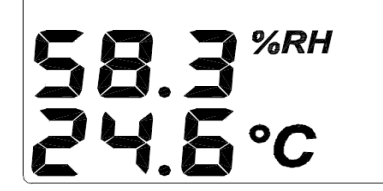

### Setting 1 :

Temperature adjustment (adjustment unit:  $0.1^{\circ}$ )

- b Press M one time to switch to setting 1.
   Use ▲(+) and ▼(-) for value adjustment
  - **58.3**%*RH* **24.6**°C

The model without LCD display

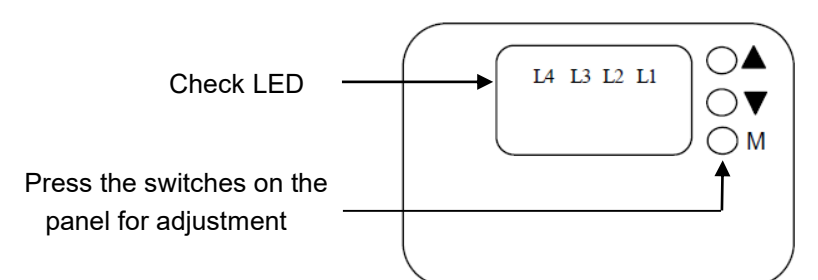

### Setting 1 :

Temperature adjustment (adjustment unit:  $0.1\,^\circ\!\!\mathbb{C}$ 

- 1 Press M one time to switch to setting 1.
  - Use  $\blacktriangle$ (+) and  $\triangledown$ (-) for value adjustment

L1 turns on.

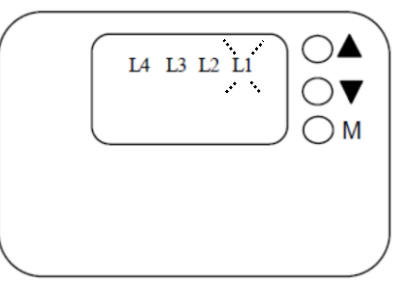

## Setting 2:

Humidity adjustment (adjustment unit: 0.1%RH)

- 1 Press (M) two times to switch to setting 2.
- Use  $\blacktriangle$ (+) and  $\blacktriangledown$ (-) for value adjustment

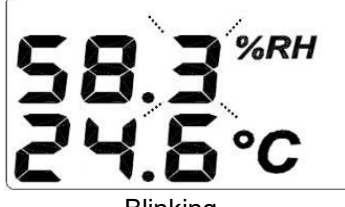

# Blinking

### Setting 3:

Press M three times to switch to "Reset" mode, switch "YES"(all value resets to zero) or "NO"(all value remains) with  $\blacktriangle$  or  $\blacktriangledown$ 

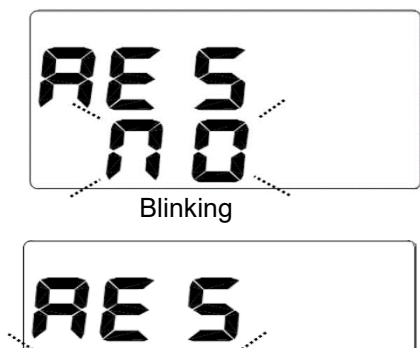

Blinking

Back to the regular display :

# Setting 2 :

Humidity adjustment (adjustment unit: 0.1%RH

- (1) Press M two times to switch to setting 2.
  - Use  $\blacktriangle$ (+) and  $\blacktriangledown$ (-) for value adjustment

2 L2 turns on.

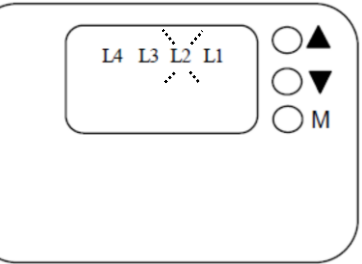

# Setting 3:

 Press M three times to switch to "Reset" mode, switch "YES" (all value resets to zero) or "NO" (all value remains) with ▲ or ▼

② L1, L2, L3 all turn on

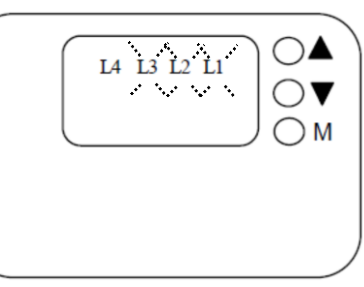

# Back to the regular display :

Press four times M to go back to regular display

Press four times  $\,\,\mathbb{M}\,$  to go back to regular display

### RS485 settings

 Device ID: Setup device ID with dip switch ON ↑ ■: 1 , OFF ↓ ■:0

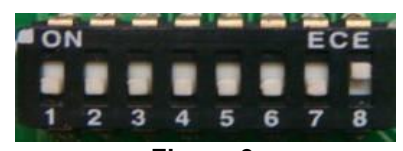

Figure 3

|    | Device ID (ON is 1, OFF is 0) |                    |     |           |                    |  |  |  |  |  |  |
|----|-------------------------------|--------------------|-----|-----------|--------------------|--|--|--|--|--|--|
| 1  | 0000 0001                     | ON 1 2 3 4 5 6 7 8 | 127 | 0111 1111 | ON 2 3 4 5 6 7 8   |  |  |  |  |  |  |
| 2  | 0000 0010                     | ON 2 3 4 5 6 7 8   | 128 | 1000 0000 | ON 1 2 3 4 5 6 7 8 |  |  |  |  |  |  |
|    |                               |                    |     |           |                    |  |  |  |  |  |  |
|    |                               |                    |     |           | •                  |  |  |  |  |  |  |
| •  |                               |                    | •   |           |                    |  |  |  |  |  |  |
| 64 | 0100 0000                     | ON 1 2 3 4 5 6 7 8 | 246 | 1111 0110 | ON 1 2 3 4 5 6 7 8 |  |  |  |  |  |  |
| 65 | 0100 0001                     | ON 2 3 4 5 6 7 8   | 247 | 1111 0111 | ON 1 2 3 4 5 6 7 8 |  |  |  |  |  |  |

# 2. Protocol :

Baud Rate = 9600 (Default); Word Length = 8; Parity = none; Stop Bits = 1

### Data Reading Type

|                           | Device ID  | Function | Address(H) | Address(L) | Data Length<br>(H) | Data Length<br>(L) | Checksum |
|---------------------------|------------|----------|------------|------------|--------------------|--------------------|----------|
| Temperature               | By setting | 0x03     | 0x00       | 0x00       | 0x00               | 0x01               | XXXX     |
| Humidity                  | By setting | 0x03     | 0x00       | 0x01       | 0x00               | 0x01               | XXXX     |
| Temperature &<br>Humidity | By setting | 0x03     | 0x00       | 0x00       | 0x00               | 0x02               | XXXX     |

### Responding Data Type

|                           | Device ID  | Function | Data byte | Temperature |          | Humidity |          | Chaokaum |  |
|---------------------------|------------|----------|-----------|-------------|----------|----------|----------|----------|--|
|                           |            | Function |           | Data (H)    | Data (L) | Data (H) | Data (L) | Checksum |  |
| Temperature               | By setting | 0x03     | 0x02      | 0x09        | 0x34     |          |          | XXXX     |  |
| Humidity                  | By setting | 0x03     | 0x02      |             |          | 0x13     | 0x0B     | XXXX     |  |
| Temperature &<br>Humidity | By setting | 0x03     | 0x04      | 0x09        | 0x34     | 0x13     | 0x0B     | XXXX     |  |

\*\* Remark 1: XXXX is the checksum for CRC16

\*\* **Remark 2:** The unit of temperature data obtained is °C; the unit of humidity is %RH. The data obtained is hexadecimal. To get temperature and humidity value, convert hexadecimal to decimal and divided it by 100.

#### Example :

Convert 0x0934(hexadecimal) to decimal → 2356 (decimal )and divide 2536 by 100→23.56°C

Convert 0x130B (hexadecimal) to decimal → 4875 (decimal )and divide 4875 by 100→48.75%RH

#### Calibration

To calibrate 23.56 to 20.56, the correction is as below:

(20.56-23.56)\*100 = -300 and convert the calibration value to 0xFED04 (hexadecimal).

|             | Device ID  | Function | Address(H) | Address(L) | Data (H) | Data (L) | Checksum |
|-------------|------------|----------|------------|------------|----------|----------|----------|
| Temperature | By setting | 0x06     | 0x00       | 0x02       | 0xFE     | 0xD4     | XXXX     |

### To calibrate 23.56 to 26.56 $^\circ\!\mathrm{C}$ , the correction is as below:

(26.56-23.56)\*100=300 and convert the calibration value to 0x012C (hexadecimal).

|             | Device ID  | Function | Address(H) | Address(L) | Data (H) | Data (L) | Checksum |
|-------------|------------|----------|------------|------------|----------|----------|----------|
| Temperature | By setting | 0x06     | 0x00       | 0x02       | 0x01     | 0x2C     | XXXX     |

#### To reset to default value, set 0x0000.

|             | Device ID  | Function | Address(H) | Address(L) | Data (H) | Data (L) | Checksum |
|-------------|------------|----------|------------|------------|----------|----------|----------|
| Temperature | By setting | 0x06     | 0x00       | 0x02       | 0x00     | 0x00     | XXXX     |

To calibrate 48.75%RH to 45.75%RH, the correction is as below:

| (45.75-48.75)*100= -: | 300 and conve | rt the calibration | on value to 0xF | FED04 (ł | hexade | ecimal). |  |
|-----------------------|---------------|--------------------|-----------------|----------|--------|----------|--|
|                       |               |                    |                 |          |        |          |  |

|          | Device ID  | Function | Address(H) | Address(L) | Data (H) | Data (L) | Checksum |
|----------|------------|----------|------------|------------|----------|----------|----------|
| Humidity | By setting | 0x06     | 0x00       | 0x03       | 0xFE     | 0xD4     | XXXX     |

To calibrate 48.75%RH to 51.75%RH, the correction is as below:

| 51.75-48.75)*100=300 and convert the calibration value to 0x012C (hexadecimal). |            |          |            |            |          |          |          |  |  |  |
|---------------------------------------------------------------------------------|------------|----------|------------|------------|----------|----------|----------|--|--|--|
|                                                                                 | Device ID  | Function | Address(H) | Address(L) | Data (H) | Data (L) | Checksum |  |  |  |
| Humidity                                                                        | By setting | 0x06     | 0x00       | 0x03       | 0x01     | 0x2C     | XXXX     |  |  |  |

To reset to default value, set 0x0000.

|          | Device ID  | Function | Address(H) | Address(L) | Data (H) | Data (L) | Checksum |
|----------|------------|----------|------------|------------|----------|----------|----------|
| Humidity | By setting | 0x06     | 0x00       | 0x03       | 0x00     | 0x00     | XXXX     |

\*\* **Remark 3:** The calibration range of Temperature(℃) and Humidity(%RH) is ±1000.